## KORIŠTENJE MS TEAMSA KAO GOST ILI ANONIMNO

### Verzija 2.0 – 10. 6. 2020.

MS Teams je suradnička i komunikacijska aplikacija koja omogućava kreiranje timova i komunikaciju unutar tima temeljem poruka ili video sadržaja. Aplikacija omogućava dijeljenje i razmjenu digitalnog sadržaja.

Ovu aplikaciju možete koristit kao web aplikaciju (iz preglednika) ili instaliranu na vaše računalo ili mobilni uređaj.

Osnovne funkcionalnosti koje omogućava MS Teams prikazane su kroz sljedeći sadržaj:

*Osnovne informacije* - <u>https://support.office.com/en-us/article/Microsoft-Teams-video-</u> training-4f108e54-240b-4351-8084-b1089f0d21d7

*Uvod u Microsoft Teams* - <u>https://support.office.com/en-us/article/welcome-to-microsoft-teams-b98d533f-118e-4bae-bf44-3df2470c2b12?wt.mc\_id=otc\_microsoft\_teams</u>

Upotreba aplikacije MS Teamsa za osobe koje sudjeluju kao član u povjerenstvu za nastupno predavanje, obrani sinopsisa disertacije ili obrani disertacije je moguća je temeljem e-maila sa domene @*gmail.com* ili @*outlook.com*. Osoba može imati status **gosta** ili **anonimni**.

Status gosta ima mogućnost video poziva, suradnje i razmjene datoteka, a anonimni može samo prisustvovati događaju video poziva. Kod anonimnog pristupa nema kreiranja računa u sustavu i namijenjen je za jednokratni pristup.

### GOST

### G.1. E-MAIL

Gost mora imati važeći e-mail iz domene @gmail.com ili @outlook.com.

### G.2. PRIDODAVANJE GRUPI U MS TEAMS

Organizator nastupnog predavanja ili obrane pridodaje Gosta u grupu u MS Teams po e-mailu iz domene @gmail.com ili outlook.com.

| Add members to Unizd - obrane doktorskih radova<br>Students Teachers | Add members to Unizd - obrane doktorskih radova<br>Students Teachers |
|----------------------------------------------------------------------|----------------------------------------------------------------------|
| pdsunizd2020@gmail.com Add                                           | (g) pds.unizd2020 (Guest) ℓ × Add                                    |
| Add pds.unizd2020@gmail.com as a guest                               |                                                                      |
|                                                                      |                                                                      |
|                                                                      |                                                                      |
| Close                                                                | Close                                                                |

Kliknuti u prvom prozoru na Add <u>mail@gmail.com</u>, a u drugom koraku na Add. Nakon napravljenih koraka kod <u>maila@gmail.com</u> pojavljuje se oznaka (Guest).

### G.3. EMAIL GOSTA

Nakon pridruživanja grupi, Gost u svoj gmail / e-mail pretinac dobiva poruku o pridruživanju grupi.

🔲 📩 Microsoft Teams You have been added as a guest to University of Zadar in Microsoft Teams

E-mail sadrži poveznicu na program MS Teams kao i poveznicu za preuzimanje programa.

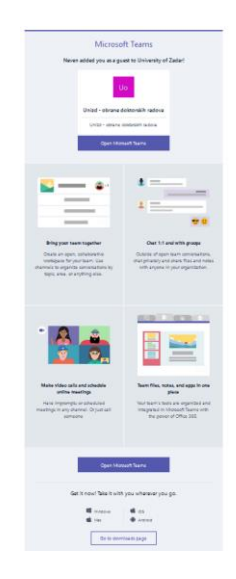

## G.4. INSTALACIJA MS TEAMS APLIKACIJE NA RAČUNALO

Za uspješnu video konferenciju potrebno je napraviti instalaciju programa MS Teams na računalo.

Program MS Teams Gost može preuzeti sa stranice: <u>https://products.office.com/hr-hr/microsoft-teams/download-app</u>

Kod preuzimanja programa potrebno je voditi računa o verziji programa kojeg preuzimate. Verzija ovisi o operativnom sustavu koji imate instaliran na računalu.

Nakon instalacije na desktopu pojavit će se ikona MS Teamsa

# G.5. POSTUPAK KREIRANJE RAČUNA GOSTA U MS TEAMS

Kreiranje računa u MS Teams započinjete putem e-maila sa domene @gmail.com ili @outlook.com.

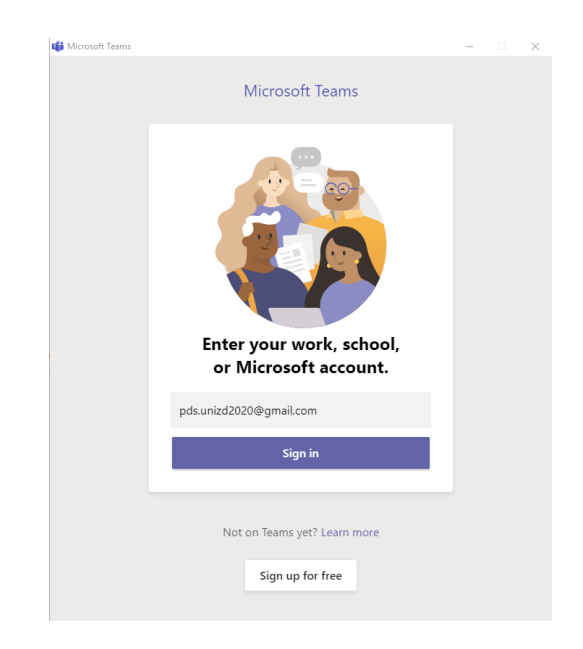

Sljedeći korak je prijava u sustav.

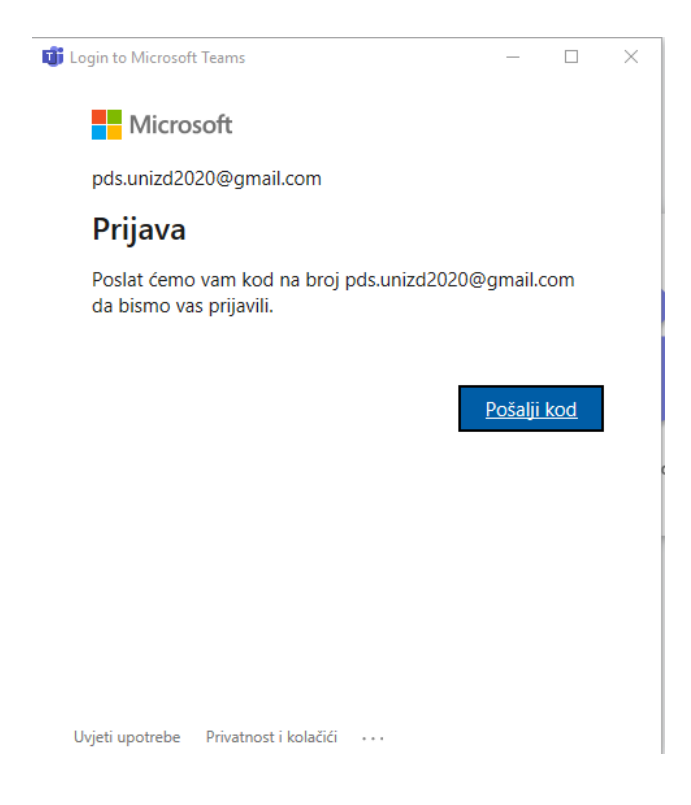

Na e-mail će od strane Microsofta biti poslan kod za prijavu. Potrebno je unijeti kod koji je poslan na e-mail. Putem koda se provjerava ispravnost računa i vrijedi samo 30 minuta.

| 🔲 🚖 MicrosoftServices ( | . Vaš kod za provjeru valjanosti računa za MicrosoftServices               |
|-------------------------|----------------------------------------------------------------------------|
|                         |                                                                            |
| 🗊 Login                 | to Microsoft Teams — 🗆 🗙                                                   |
|                         | Microsoft                                                                  |
| ÷                       | - pds.unizd2020@gmail.com                                                  |
|                         | pravo smo poslali kod na broj ili adresu e-pošte<br>ds.unizd2020@gmail.com |
| U                       | nos koda                                                                   |
|                         | Prijava                                                                    |
|                         |                                                                            |
|                         |                                                                            |
|                         |                                                                            |
| Uvjet                   | i upotrebe Privatnost i kolačići ····                                      |

Po unosu koda radi se provjera koja prava imate kod prijave u MS Teams. Ako do sada niste koristili MS Teams morate odabrati organizaciju kojoj pristupate kao Gost i koja vam je poslala pozivnicu.

| $\langle \rangle$  |                                                                             |                                      | - 🗆 ×    |
|--------------------|-----------------------------------------------------------------------------|--------------------------------------|----------|
| Microsoft Teams    |                                                                             |                                      | Sign out |
| You don't have acc | welcome to Teams<br>to this org in Teams. Select anoth<br>for more details. | ns!<br>er org, or contact your admin |          |
|                    | Select an invite                                                            | $\sim$                               |          |
|                    |                                                                             |                                      |          |
|                    |                                                                             |                                      |          |

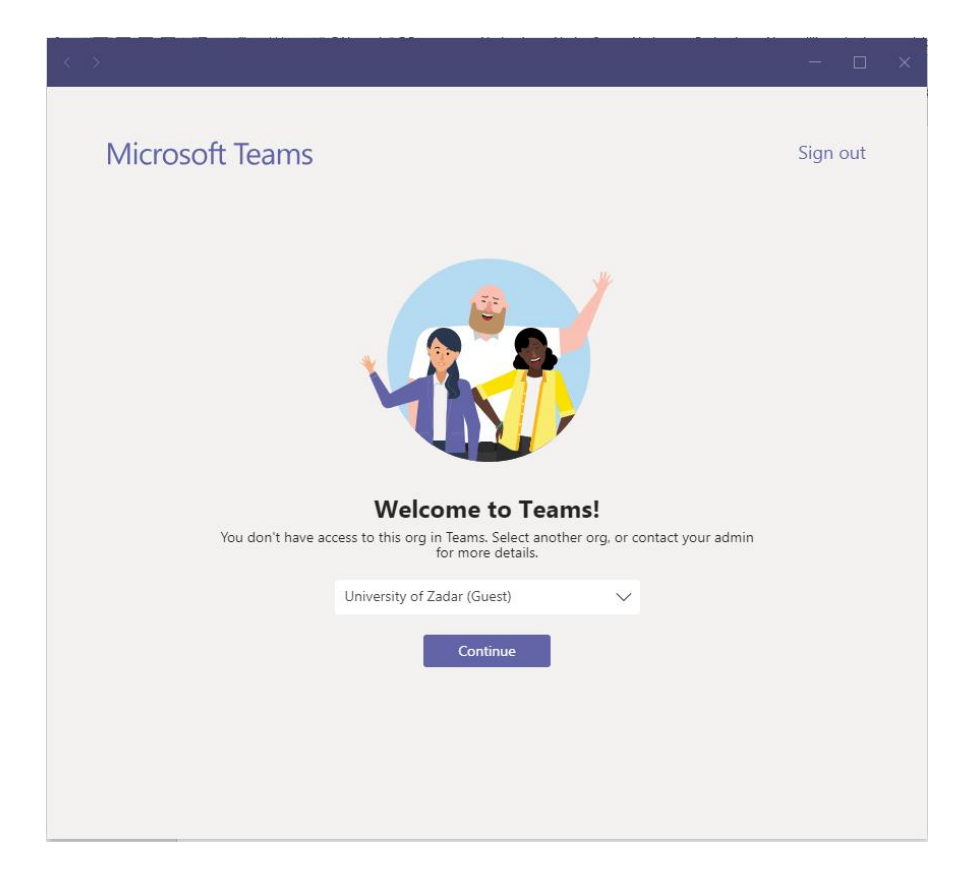

U sljedećem koraku u okviru MS Teamsa započinje se sa kreiranjem računa.

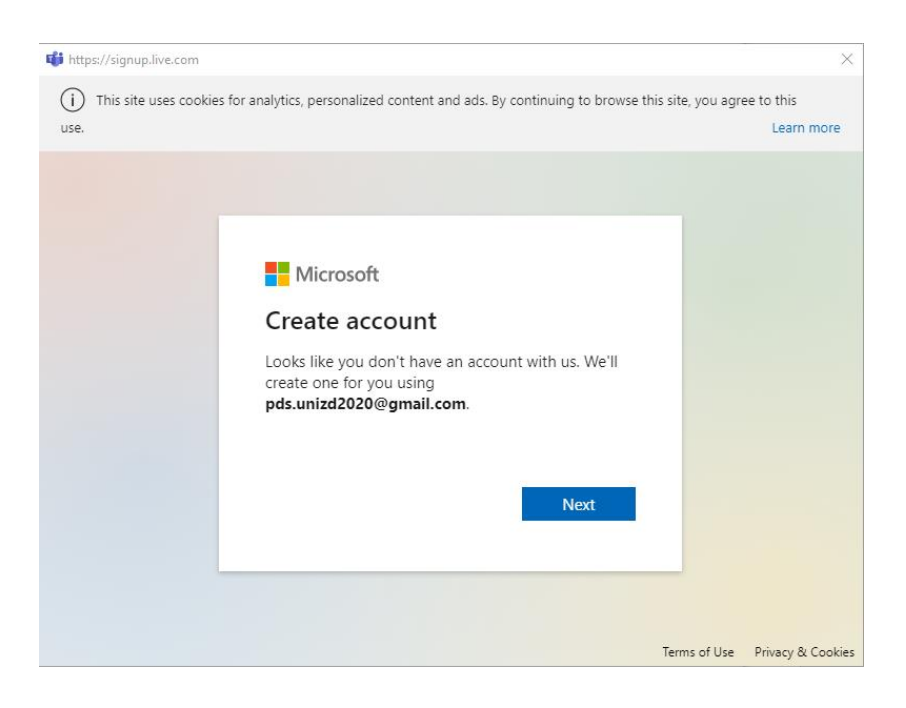

## Potrebno je definirati zaporku za novi račun

| 📫 https://signup.live.com |                                                                                                    |                | ×                        |
|---------------------------|----------------------------------------------------------------------------------------------------|----------------|--------------------------|
| i) This site uses cooki   | es for analytics, personalized content and ads. By continuing to browse this                                                                                                    | site, you agre | ee to this<br>Learn more |
|                           | <ul> <li>Microsoft</li> <li>pds.unizd2020@gmail.com</li> <li>Greate password you would like to use with your account.</li> <li>Create password</li> <li>Show password</li> </ul> |                |                          |
|                           |                                                                                                    | Terms of Use   | Privacy & Cookies        |

| tips://signup.live.com                                                                                                    | ×                              |  |  |  |  |
|----------------------------------------------------------------------------------------------------|--------------------------------|--|--|--|--|
| (i) This site uses cookies for analytics, personalized content and ads. By continuing to browse this site, you agree to this |                                |  |  |  |  |
| use.                                                                                                    | Learn more                     |  |  |  |  |
|                                                                                                    |                                |  |  |  |  |
| Microsoft                                                                                                    |                                |  |  |  |  |
| ← pds.unizd2020@gmail.com                                                                                                    |                                |  |  |  |  |
| Create account                                                                                                    |                                |  |  |  |  |
| We need just a little more info to set up your<br>account.                                                                   |                                |  |  |  |  |
| Country/region                                                                                                    |                                |  |  |  |  |
| Croatia •                                                                                                    |                                |  |  |  |  |
| Birthdate                                                                                                    |                                |  |  |  |  |
| Month 🔻 Day 🔻 Year 🔻                                                                                                    |                                |  |  |  |  |
| Next                                                                                                    |                                |  |  |  |  |
|                                                                                                    |                                |  |  |  |  |
|                                                                                                    |                                |  |  |  |  |
|                                                                                                    | Terms of Use Privacy & Cookies |  |  |  |  |

Slijedi verifikacija vašeg računa putem e-maila.

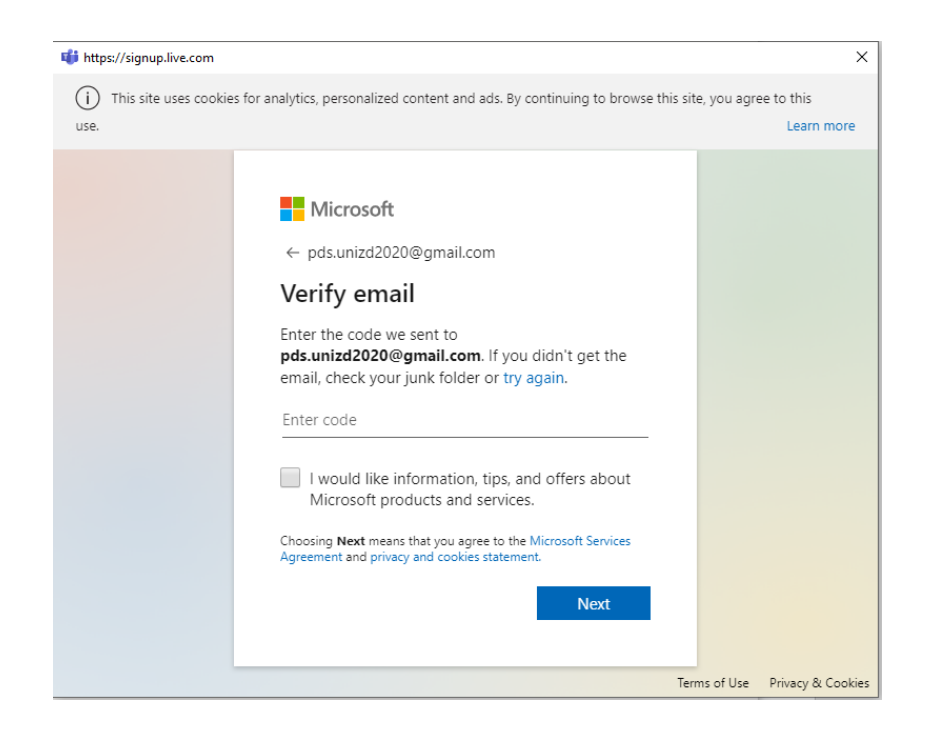

Verifikacija se radi slanjem koda na dani e-mail. Kod je poslan na e-mail.

🗄 🔲 🕁 Microsoft account t.

Verify your email address - Microsoft account Verify your email address To finish setting up your Micr...

# Provjerava se je li račun kreira fizička osoba ili računalo. Potrebno je unijeti kod koji je na vašem prozoru.

| 🔹 Estpel/Segmaphie.co       | 171                                                                                                    |                                            | × |
|-----------------------------|----------------------------------------------------------------------------------------------------|--------------------------------------------|---|
| () This site uses o<br>use. | ookies for analytics, personalized content and ads. By continuing to browse                                                                                                 | this site, you agree to this<br>Learn more | j |
|                             | Microsoft  c pds.uni2d2020Bgmail.com  Create account  Brore proceeding, we need to make sure a real proceeding this account.  New Audio  There the characters you see  Next |                                            |   |
|                             |                                                                                                    | Terms of Use Privacy & Cook                | - |

Potrebno je prihvatiti koje podatke prikuplja Sveučilište u Zadru tijekom rada sa MS Teams.

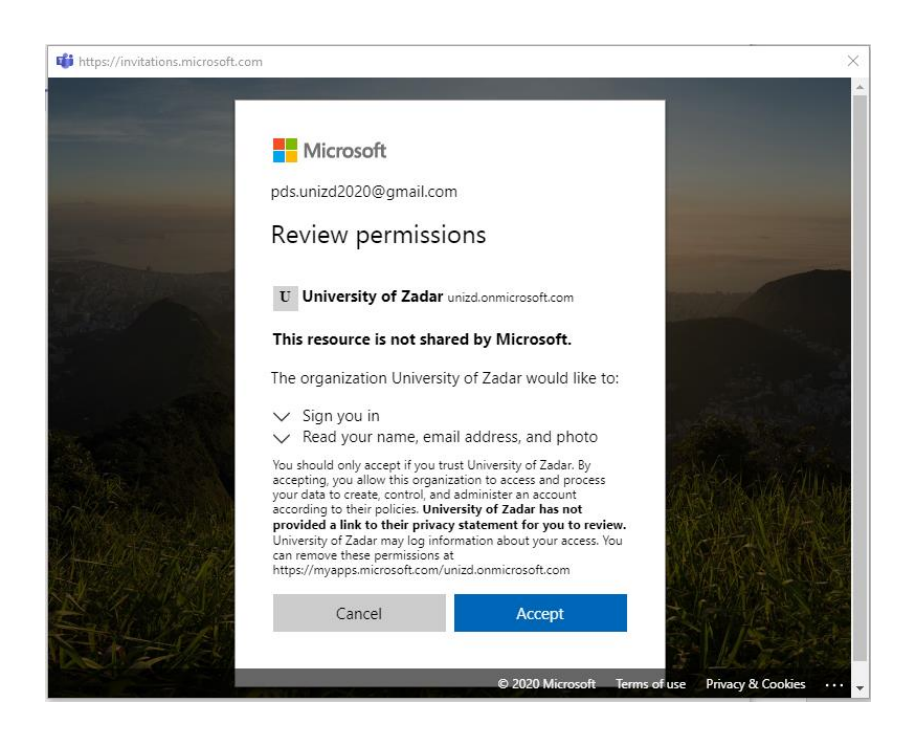

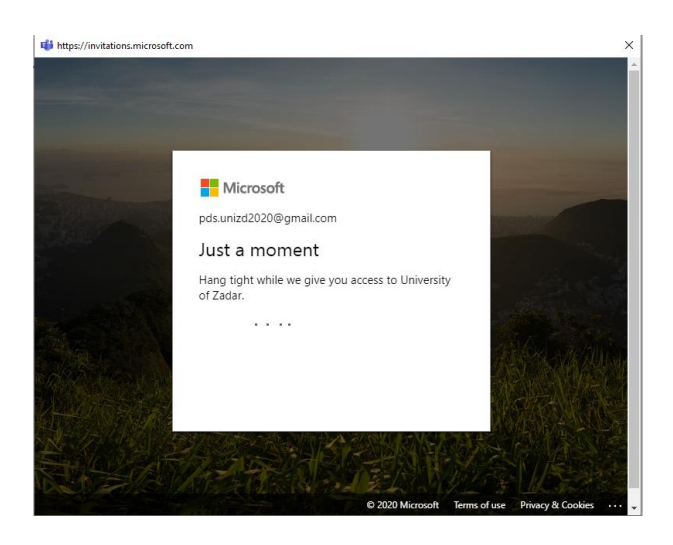

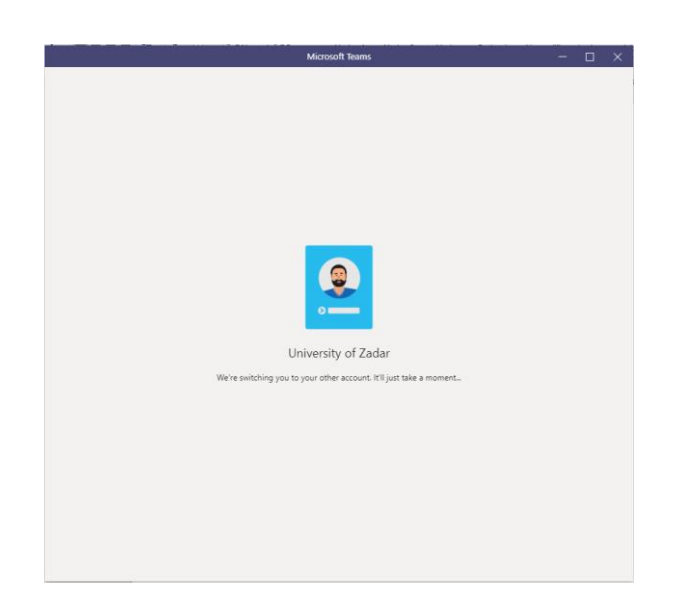

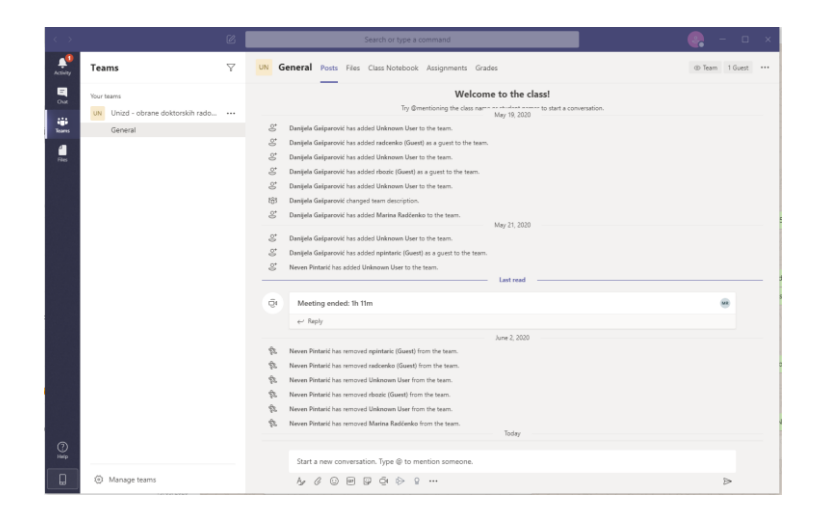

Pojavljuje vam se grupa u koju ste pridruženi. Ovime bi trebao biti završen postupak kreiranja vašeg računa za pristup MS Teamsima.

## G.6. PRIJAVE GOSTA U MS TEAMS NAKON KREIRANOG RAČUNA

Potrebno je pokrenuti program. Po pokretanju pojavljuje se sljedeći prozor za prijavu:

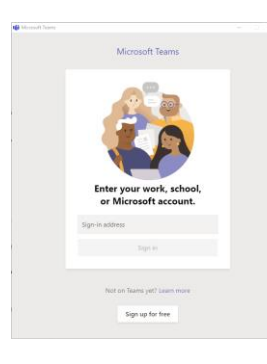

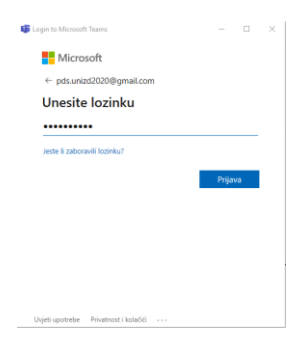

Unesite naziv e-maila.

Unesite zaporku e-maila

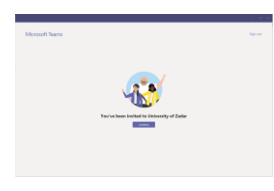

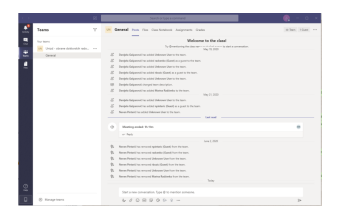

Pojavljuje se prozor u kojem je navedena informacija da ste pozvani u grupu od strane Sveučilišta u Zadru.

U završnom koraku pojavljuje se prozor u kojem je navedena grupa u koju ste pridruženi.

## ANONIMNO

### A.1. E-MAIL

Anonimni korisnik mora imati važeći e-mail iz domene @gmail.com ili @outlook.com.

### A.2. PRIDODAVANJE ANONIMNOG KORISNIKA VIDEO PRIJENOSU U GRUPI

Organizator nastupnog predavanja ili obrane pridodaje anonimnog korisnika u zakazani video

prijenos <sup>©</sup> Schedule a meeting mu okviru grupe u MS Teams po e-mailu iz domene @gmail.com ili outlook.com.

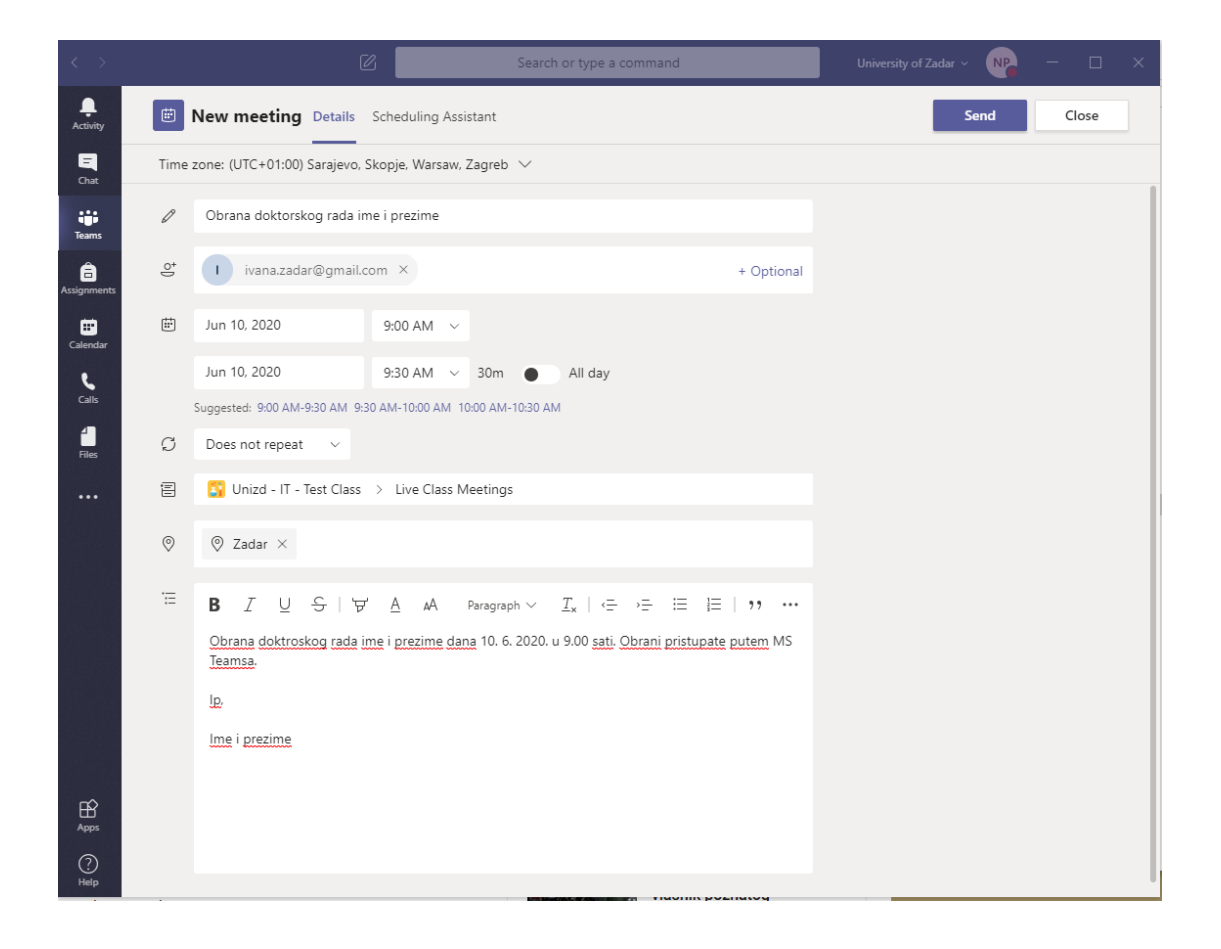

Te šalje obavijest korisniku o događaju. Obavijest stiže korisniku na dani e-mail.

U sustavu i grupi bi trebao biti vidljiv zakazani događaj.

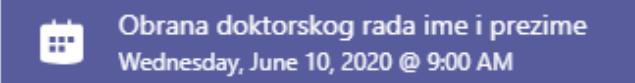

## A.3. PROGRAM MS TEAMS

Za uspješnu video konferenciju korisnik mora napraviti instalaciju programa MS Teams na računalo.

Program MS Teams Gost može preuzeti sa stranice: <u>https://products.office.com/hr-hr/microsoft-teams/download-app</u>

Kod preuzimanja programa potrebno je voditi računa o verziji programa kojeg preuzimate. Verzija ovisi o operativnom sustavu koji imate instaliran na računalu.

Nakon instalacije na desktopu pojavit će se ikona MS Teamsa

### A.4. EMAIL GOSTA

U e-mail korisnik zaprima obavijest o događanju sljedećeg izgleda:

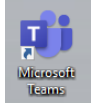

| 10            | View on Google Calendar                      |  |  |
|---------------|----------------------------------------------|--|--|
| Wed           | When Wed 2020-06-10 00:00 - 00:30 (PDT)      |  |  |
|               | Where Zadar                                  |  |  |
|               | Who Neven Pintarić, Unizd - IT - Test Class* |  |  |
|               | Yes Maybe No More options                    |  |  |
| lp,           |                                              |  |  |
| Ime i prezime |                                              |  |  |
|               |                                              |  |  |
|               |                                              |  |  |

## A.5. PRISTUP DOGAĐAJU

Korisnik pristupa događaju na način da klikne na Join Microsoft Teams Meeting iz e-maila.

Pojavljuje se prozori za odabir pristupa putem aplikacije MS Teams ili putem preglednika Edga. Sugerira se korištenje aplikacije MS Teams. Ako nema instalirane aplikacije obavezan je pristup putem preglednika Microsoft Edge. Po odabiru vrste pristupa kliknuti na Open Link.

| MICrosoft learns |                                                                              |
|------------------|------------------------------------------------------------------------------|
|                  |                                                                              |
|                  | Launch Application X                                                         |
|                  | This link needs to be opened with an application.                            |
|                  | Microsoft Teams                                                              |
|                  | Choose other Application Choose.                                             |
|                  |                                                                              |
|                  |                                                                              |
|                  | Bernember my choice for mateams links.                                       |
|                  | Open link Cancel                                                             |
|                  |                                                                              |
|                  | Your browser doesn't support Teams meetings.                                 |
|                  | For the best meeting experience, use the Teams app or join in Microsoft Edge |
|                  | Get the Teams app Join in Microsoft Edge                                     |
|                  | Already have the Teams apo? Launch it now                                    |
|                  |                                                                              |
|                  |                                                                              |

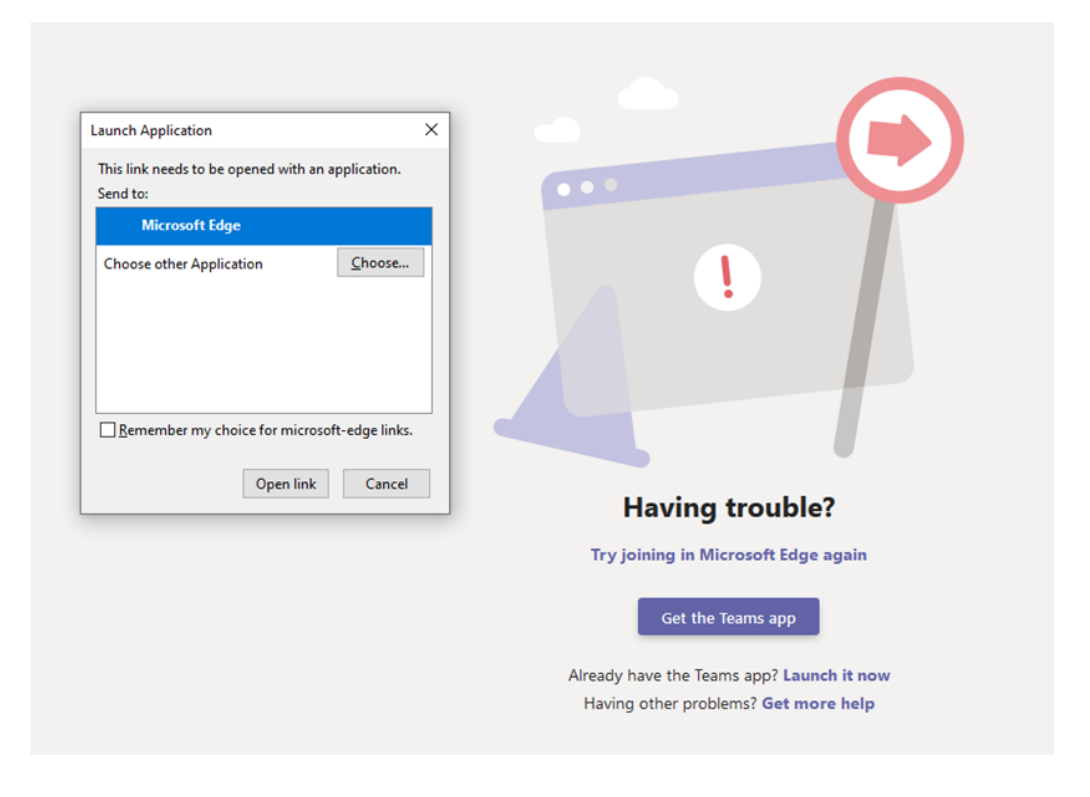

Ukoliko je uspješno pozvan link, pojavljuje se prozor za pristup pridruživanju događaju.

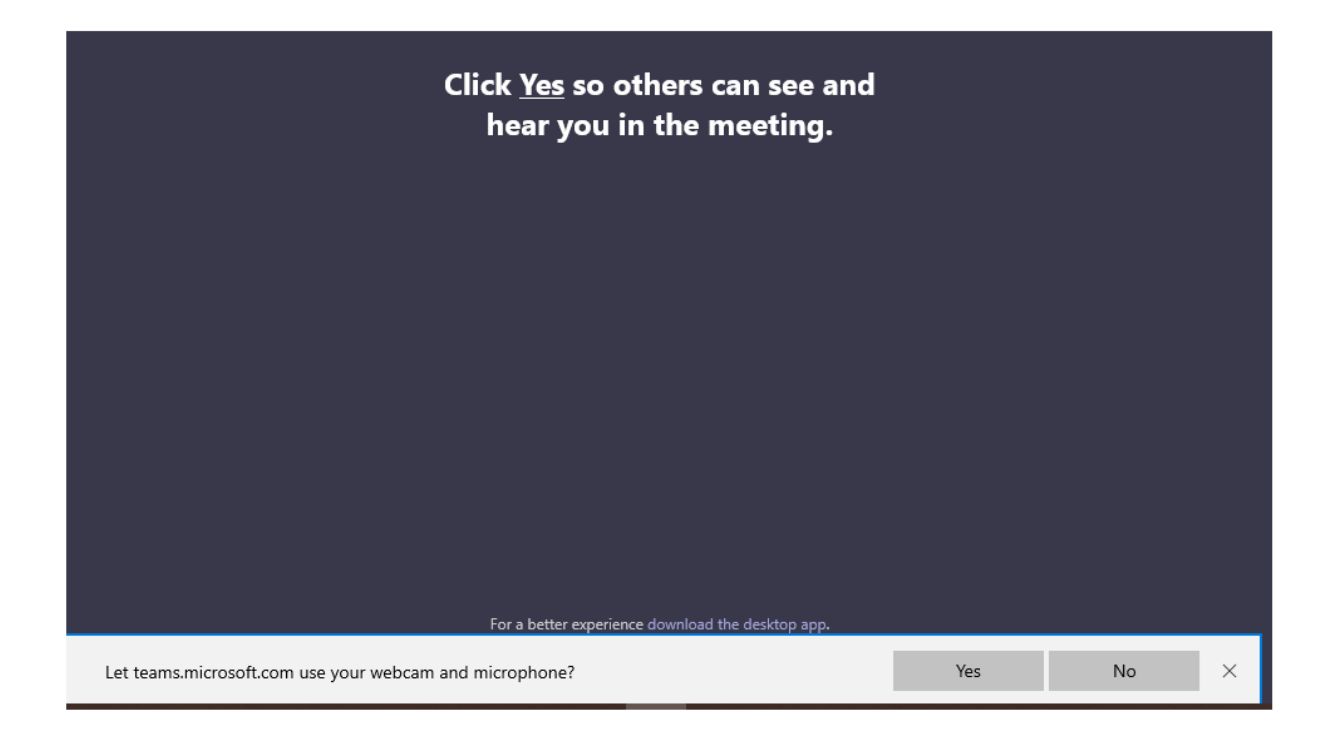

Ako se pristupa putem MS Edga potrebno je odobriti korištenje web kamere i mikrofona.

| Choose your audio and video settings for<br>Meeting now |  |
|---------------------------------------------------------|--|
| Vana (Guest) Join now                                   |  |
| A 💽 🎐 🌑 🕲 Devices                                       |  |
| Other inin ontions                                      |  |
| Ours join opilois                                       |  |
| 🕬 Audio off 🛛 🗞 Phone audio                             |  |

Korisnik obavezno upisuje ime i prezime i za pridruživanje mora kliknuti na **Join now**.

## A.6. ODOBRENJE PRISTUPA

Korisnik nije odmah pridružen video prijenosu (događaju), on je stavljen u "predsoblje" i mora dobiti odobrenje o strane organizatora događaja. Po dobivenom odobrenju moguće je sudjelovanje.

| 16:14 🗨 🎐 📭 🚥 🖐 🗐 岩 | People                        | ′× ⊻ | ×         |
|---------------------|-------------------------------|------|-----------|
| $\downarrow$        | Invite someone                |      | ©         |
| Popis sudionika     | Waiting in lobby (1)          |      | odobrenje |
|                     | I Ivana (Guest)<br>Guest      | ×    | ~ *       |
|                     | Currently in this meeting (1) |      |           |
|                     | Neven Pintarić<br>Organizer   |      | (         |